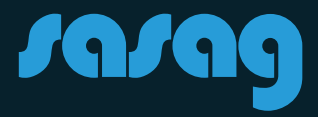

## E-Mail auf MacOS shinternet Kurzanleitung

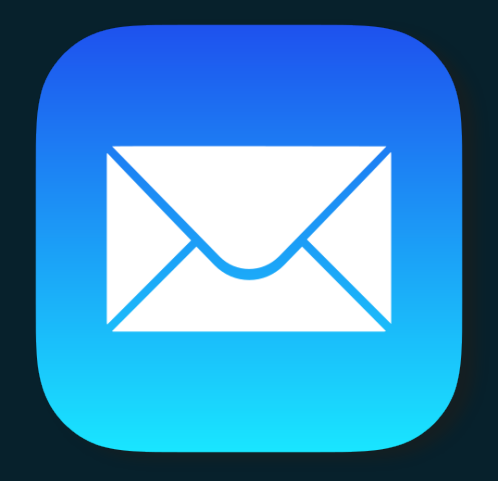

# **E-Mail auf MacOS**

1. Öffnen Sie die Systemeinstellungen.

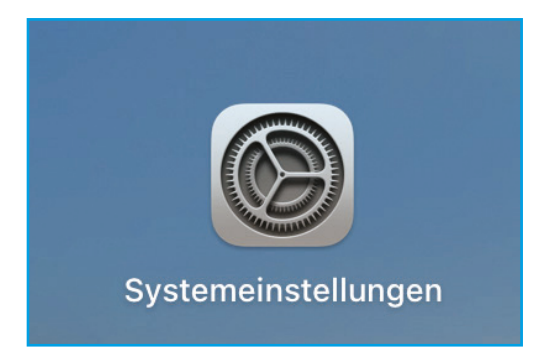

2. Öffnen Sie «Internet-Accounts».

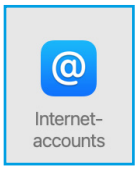

3. Wählen Sie «Anderen Account hinzufügen ...» aus.

Anderen Account hinzufügen ...

4. Klicken Sie nun auf «Mail-Account».

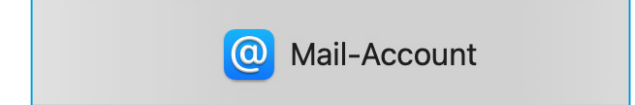

## **E-Mail auf MacOS**

5. Geben Sie Ihre Informationen ein.

| Mail-Account hinzufügen Gib zunächst folgende Informationen ein: |                              |  |
|------------------------------------------------------------------|------------------------------|--|
| Name:                                                            | sasag Mail                   |  |
| E-Mail-Adresse:                                                  | Max.Mustermann@shinternet.ch |  |
| Passwort:                                                        | •••••                        |  |
| Abbrechen                                                        | Zurück Anmelden              |  |

6. Tragen Sie hier Ihre Informationen und unseren Mailserver ein.

| E-Mail-Adresse:                  | Max.Mustermann@shinternet.ch                           |
|----------------------------------|--------------------------------------------------------|
| Benutzername:                    | Max.Mustermann@shinternet.ch                           |
| Passwort:                        | •••••                                                  |
| Accounttyp:                      | IMAP 🔅                                                 |
| Server für eintreffende E-Mails: | mail.shinternet.ch                                     |
| Server für ausgehende E-Mails:   | mail.shinternet.ch                                     |
|                                  | Accountname/Passwort konnte nicht<br>überprüft werden. |
| Abbrechen                        | Zurück Anmelden                                        |

7. Wählen Sie aus, welche Apps mit dem Accoutn genutzt werden sollen und bestätigen Sie mit «Fertig».

| r |                                                                   |  |  |
|---|-------------------------------------------------------------------|--|--|
|   | Wähle die Apps aus, die du mit diesem Account verwenden möchtest: |  |  |
|   | 🗹 🔤 Mail                                                          |  |  |
|   | 🗹 🚞 Notizen                                                       |  |  |
|   | Abbrechen Zurück Fertig                                           |  |  |

### **Beratung und Support**

Sie haben noch Fragen? - Wir sind für Sie da!

Persönliche Beratung In unserem Shop an der Oberstadt 6 in Schaffhausen

#### <u>Öffn</u>ungszeiten

Montag - Freitag: 09:00 - 18:00 Uhr Samstag 09:00 - 14:00 Uhr

### Hotline

Tel. 052 633 01 77 Montag - Freitag: 08:00 - 18:00

E-Mail: info@sasag.ch

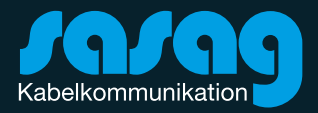